# Nuevo módulo de Prótesis 2010 - Manual de usuario

# Objetivo

El nuevo módulo de prótesis fue desarrollado por iniciativa del IOMA y el objetivo del mismo es contar con una auditoría online de las solicitudes de prótesis que se generen desde los prestadores del convenio CUC - Aclife - Fecliba - IOMA.

Además, este módulo permitirá reducir la documentación en papel utilizada para avalar las solicitudes, ya que la misma será ingresada el sistema en forma digital y enviada al IOMA en ese mismo formato, evitando el traslado de documentación y la impresión de faxes, etc.

Cada solicitud de prótesis deberá ser ingresada al sistema de Aclife, y desde allí será transmitida al IOMA en forma electrónica, donde será auditada. Una vez aprobada por el IOMA, la solicitud podrá continuar con el circuito administrativo para solicitar la provisión y entrega de la misma.

#### Ingreso de trámites

El ingreso del trámite lo realizará cualquier usuario del prestador, desde el menú "Otras Solicitudes", en la opción "Prótesis".

Ingresando a esta opción, el usuario cuenta con la posibilidad de buscar solicitudes de prótesis existentes, por distintos criterios, y la opción de ingresar una nueva solicitud. La entidad intermedia también tiene acceso a esta opción, pero solo podrá consultar las solicitudes cargadas por sus prestadores, e informar las adjudicaciones a proveedores y la provisión de los elementos. La entidad no podrá cargar nuevas solicitudes.

|       |             |     |                              | Denu                                                                                                | ncia de P                             | rótesis                     |               |                                                      |                                                |           |           |
|-------|-------------|-----|------------------------------|----------------------------------------------------------------------------------------------------|---------------------------------------|-----------------------------|---------------|------------------------------------------------------|------------------------------------------------|-----------|-----------|
|       |             | N°  | ID<br>Trámite I<br>Es<br>Per | CUC: 0<br>OMA:<br>itado: (todos)<br>Tipo: (todos)<br>ríodo: 19/03/10 al [<br>Ver detalles<br>buscar | I I I I I I I I I I I I I I I I I I I | ]<br>tud ]                  |               |                                                      |                                                |           |           |
| #     | internación | ID  | trámite                      | afiliado                                                                                            | fecha                                 | estado                      |               | items de la so                                       | licitud                                        |           |           |
|       | memación    | CUC | IOMA                         | annauo                                                                                              | cirugía                               | CStado                      | código        | denominación                                         | cant.                                          | estado    |           |
|       | 602807      | 14  | 209310                       | BEOLCHI LILIANA<br>ROSA                                                                             | 06/04/10                              | pendiente<br>(esperando     | CM 20         | GENERADOR PARA<br>RECAMBIO DE VDD                    | 1                                              | pendiente |           |
| [ver] |             |     |                              |                                                                                                    |                                       | (esperando<br>autorización) | autorización) | CS 5                                                 | STENT CORONARIO<br>MONTADO TUBULAR<br>STANDARD | 2         | pendiente |
|       |             |     |                              |                                                                                                    |                                       |                             | GP 12         | PLP<br>MULTIFILAMENTO DE<br>ALTA DENSIDAD 10<br>X 10 | 3                                              | pendiente |           |
|       | 603577      | 15  | 209610                       | VALENTINI ESTER<br>ROSA                                                                             | 08/04/10                              | entregada                   | CM 13         | MARCAPASOS<br>MULTIPROGRAMABLE<br>MODO VDD           | 1                                              | entregado |           |
| [ver] |             |     |                              |                                                                                                    |                                       |                             | GPR 18        | SET DE<br>MUCOSECTOMIA                               | 1                                              | entregado |           |

|                              | NUEV                         | O Pedido de Pró      | tesis                |                   |
|------------------------------|------------------------------|----------------------|----------------------|-------------------|
| Internación:                 | seleccione                   | •                    |                      |                   |
|                              | Ingreso:                     |                      |                      |                   |
|                              | Diagnóstico:                 | Water Market Mr. And |                      |                   |
|                              | Condición:                   |                      |                      |                   |
| Dirección afiliado:          |                              | tel.:                |                      |                   |
| Fecha cirugía:               | hora:                        |                      |                      |                   |
|                              | O Urgencia 💿 Programada      |                      |                      |                   |
| Profesional:                 | MP 🕶 🚬 ,                     |                      |                      |                   |
|                              | Especialidad:                |                      |                      |                   |
|                              | Tel. móvil:                  | ] Tel. consultorio:  |                      |                   |
| Diagnóstico:                 |                              |                      | <u> </u>             |                   |
|                              |                              |                      | <b>•</b>             |                   |
| Historia clínica:            |                              |                      | <u> </u>             |                   |
|                              |                              |                      | <b></b>              |                   |
| Estudios<br>complementarios: |                              |                      | A                    |                   |
|                              |                              |                      | <b>V</b>             |                   |
| Plan terapéutico:            |                              |                      | <u>_</u>             |                   |
|                              |                              |                      | <b>v</b>             |                   |
| Establecimiento:             | nombre                       |                      | dirección            | teléfono/fax      |
|                              | 44101266 - HOSPITAL ITALIANO | AVDA. 51 ENT         | RE 29 Y 30, LA PLATA | 453-5000/453-4628 |
|                              |                              |                      |                      |                   |
| Items:                       |                              | Items                | de la solicitud      |                   |
|                              | # item                       | cant.                | características      | estado            |
|                              | [ agregar item ]             |                      |                      |                   |
|                              | enviar pedido cancelar       | 1                    |                      |                   |
|                              |                              | •<br>•               |                      |                   |

Haciendo click en "ingresar solicitud" se podrá cargar una nueva solicitud de prótesis.

Para poder realizar la solicitud de prótesis, deberá existir previamente la denuncia de internación correspondiente.

Se debe seleccionar la denuncia de internación a la cual está asociada la solicitud de prótesis. Seleccionando la internación, se mostrarán los datos de fecha de ingreso, diagnóstico y condición de ingreso (urgencia o programada) para control del usuario. El usuario deberá informar obligatoriamente la fecha de cirugía en la que se utilizará la prótesis solicitada, el profesional que realizará la cirugía (matrícula y nombre), el diagnóstico, resumen de historia clínica, estudios complementarios realizados y el plan terapéutico.

Opcionalmente podrá informar dirección y teléfono del afiliado, y teléfonos de contacto del profesional responsable.

A continuación deberá seleccionar los elementos a solicitar, mediante la opción "agregar item".

| filtro: | buscar                                                                                                    |
|---------|----------------------------------------------------------------------------------------------------|
|         | elementos                                                                                                    |
| código  | descripción/detalle                                                                                                    |
| CD 1    | CARDIODEFIBRILADOR IMPLANTABLE MODO VVI<br>CON O SIN SENSADO AURICULAR, CON CATETER UNICO DE ESTIMULACION Y<br>SENSADO. CAPACIDAD DE MEMORIA DE EPISOD   |
| CD 2    | CARDIODEFIBRILADOR DDD / DDD - R<br>DOBLE CAMARA, CON CATETERES                                                                                          |
| CD 3    | CARDIODEFIBRILADOR IMPLANTABLE MODO VVI R<br>CON O SIN SENSADO AURICULAR, CON CATETER UNICO DE ESTIMULACION Y<br>SENSADO. CAPACIDAD DE MEMORIA DE EPISOD |
| CD 4    | ESTIMULADOR PARA RESINCRONIZACIÓN CARDÍACA<br>S/D                                                                                                    |
| CD 5    | CARDIODESFIBRILADOR<br>AUTOMATICO IMPLANTABLE CON RESINCRONIZADOR                                                                                        |
| CM 1    | CATETER BIPOLAR<br>CON SENSADO AURICULAR                                                                                                    |
| CM 11   | MARCAPASOS MULTIPROGRAMABLE MODO DDD<br>CON CATETERES STANDARD ENDOCAVITARIO UNI O BIPOLAR                                                               |
| CM 12   | MARCAPASOS MULTIPROGRAMABLE MODO DDD-R<br>CON CATETERES ESPECIALES CON LIBERACION DE ESTEROIDES                                                          |
| CM 13   | MARCAPASOS MULTIPROGRAMABLE MODO VDD<br>CON CATETER UNICO                                                                                                |
| CM 14   | MARCAPASOS MULTIPROGRAMABLE MODO VDD-R<br>CON CATETER UNICO DE SENSADO AURICULAR                                                                         |
| CM 15   | MARCAPASOS MULTIPROGRAMABLE MODO VVI<br>CON CATETER ENDOCAVITARIOUNI-BIPOLAR STANDARD CON O SIN LIBERACION<br>DE ESTEROIDES O EXTRAFINO                  |

Puede buscar los elementos por el código de elemento o por la decripción del mismo. Haciendo click sobre el código de elemento se asignará ese elemento a la solicitud correspondiente. En la solicitud se irán mostrando los elementos seleccionados

| Items: |          | 1                           | Items de la solicitud |                 |        |  |  |  |  |
|--------|----------|-----------------------------|-----------------------|-----------------|--------|--|--|--|--|
|        | #        | item                        | cant.                 | características | estado |  |  |  |  |
|        | CD 🗊     | 5 CARDIODESFIBRILADOR       | 1                     |                 | -      |  |  |  |  |
|        | 🍿 См     | 6 CATETER PARA VDD / VDD-R  | 1                     |                 | -      |  |  |  |  |
|        |          | 2 PROTESIS ESOFAGICA SIMPLE | 1                     |                 | -      |  |  |  |  |
|        | [agregar | item ]                      |                       |                 |        |  |  |  |  |

El usuario podrá eliminar elementos antes de enviar la solicitud al IOMA, haciendo click en el ícono a la izquierda de cada elemento.

También podrá cambiar la cantidad de elementos solicitados, e indicar alguna observación a tener en cuenta para la provisión del elemento, ingresando esta observación en la columna "características".

En la última columna se irá informando el estado de autorización de cada elemento a medida que el IOMA realice la auditoría.

Una vez cargados los datos y seleccionados los elementos el usuario podrá enviar la solicitud haciendo click en "enviar pedido".

Al enviar el pedido, el sistema le asignarà un identificador interno de trámite, propio del sistema. Además se enviará al IOMA un pedido para asignar un número de trámite a esta solicitud. Este número de trámite no implicará la aceptación del trámite por parte del IOMA.

La entidad intermedia deberá revisar la solicitud y adjuntar la documentación recibida por el prestador a la solicitud de prótesis, y solo luego de adjuntar la documentación la solicitud será remitida al IOMA para su auditoria.

El sistema informa el estado de cada solicitud en la pantalla de búsqueda de las solicitudes y en la consulta de cada solicitud en particular.

| VER Pedido de Prótesis                                     |
|------------------------------------------------------------|
| <b>ID CUC:</b> 14                                          |
| N° Trámite IOMA: 209310 pendiente (esperando autorización) |
| Internación: 602807 - BEOLCHI LILIANA ROSA, 51 💌           |
| Ingreso: 05/04/10                                          |
| Diagnóstico: EFICEMA ANAL Y FISURA CRONICA                 |
| Condición: PROGRAMADA                                      |
| Dirección afiliado: tel.:                                  |
| Eacha ciruaía: 06/04/10 bara: 11:00                        |

#### Carga de documentación

Una vez asignado el número de trámite interno del IOMA, la entidad intermedia deberá adjuntar la documentación correspondiente que avale dicha solicitud. Solo cuando la documentación esté avalada por la entidad se enviará toda la solicitud al IOMA para su auditoría.

La documentación deberá ser adjuntada a la solicitud en forma de archivos (por ejemplo archivos PDF o TIFF resultados de faxes digitalizados, o cualquier otro documento escaneado).

Clickeando en la opción "agregar documentación" podrá seleccionar los archivos a adjuntar a la solicitud.

| [ agregar item ]                                           |  |
|------------------------------------------------------------|--|
|                                                            |  |
|                                                            |  |
| Documentación asociada a la solicitud                      |  |
| # archivo descripción                                      |  |
| No se adjuntaron archivos de documentación a la solicitud. |  |

El sistema mostrará otra pantalla donde podrá seleccionar el archivo a incporar, y deberá ingresar una descripción del mismo para referencia del IOMA.

| Chttp://www.cucioma                                              | com.ar/?idSolicitud=1                                                                                     | 16 - Adjuntar docum  | entación - W | indows Internet |              |
|------------------------------------------------------------------|----------------------------------------------------------------------------------------------------|----------------------|--------------|-----------------|--------------|
|                                                                  | Adjunta                                                                                                   | r documentació       | n            |                 |              |
| Seleccione el archivo                                            | o para adjuntar a la so                                                                                   | licitud de prótesis. |              |                 |              |
| Archivo:                                                         |                                                                                                    |                      |              | Browse          |              |
| Descripción:                                                     |                                                                                                    |                      |              |                 |              |
| ca                                                               | adjuntar cancelar                                                                                         |                      |              |                 |              |
| Choose File to U                                                 | Ipload                                                                                                    |                      |              |                 | ?×           |
| Look in                                                          | c 🔁 SEIS                                                                                                  |                      | • •          | 🏚 📂 🖽 -         |              |
| My Recent<br>Documents<br>Desktop<br>My Documents<br>My Computer | INFORME_SEIS_200<br>informeseis2002.pdf<br>informeseis2003.pdf<br>informeseis2004.pdf<br>INFORMESEIS_1.pd | 17 <u>0.pdf</u>      |              |                 |              |
| My Network<br>Places                                             | File <u>n</u> ame:                                                                                        |                      |              | -               | <u>O</u> pen |
|                                                                  | Files of <u>type</u> : All I                                                                              | Files (*.*)          |              | •               | Cancel       |

Los archivos se irán cargando en el sistema, y se verán asociados a la solicitud. Desde la solicitud podrá eliminar los archivos antes de enviarlos al IOMA.

|                | agr                                     | pendiente                     |           |             |  |  |
|----------------|-----------------------------------------|-------------------------------|-----------|-------------|--|--|
| Documentación: | : Documentación asociada a la solicitud |                               |           |             |  |  |
|                | #                                       | archivo                       |           | descripción |  |  |
|                | 1                                       | [ EncuestaIOMA.pdf ]          | estudio 1 |             |  |  |
|                | 1                                       | [ NormativaEncuestaIOMA.pdf ] | estudio 2 |             |  |  |
|                | [agr                                    | egar documentación ]          |           |             |  |  |

Estos archivos se incorporarán a la solicitud, y cuando el usuario haga click en "enviar documentación", estos documentos serán enviados al IOMA a través del sistema.

Una vez que la documentación ha sido recibida por el IOMA, recién en ese momento los auditores del IOMA realizarán la revisión y autorización de las solicitudes. Hasta tanto no se envíe la documentación al IOMA, la solicitud quedará en estado "pendiente documentación".

### Auditoria del IOMA

Los auditores del IOMA podrán autorizar, rechazar, u observar uno o mas elementos de la solicitud.

En el caso en que sea rechazado un elemento, la solicitud será rechazada y no podrá modificarse. Si corresponde, el usuario podrá enviar una nueva solicitud con las correcciones que crea conveniente, pero no podrá volver a enviar la solicitud que ya fue rechazada.

Si se observa un elemento, la solicitud quedará en estado pendiente, y el usuario podrá modificar la solicitud adjuntando la documentación que requiera el auditor, o quitando el elemento en conflicto, o realizando la acción que crea conveniente, y podrá volver a enviar la solicitud para su aprobación.

#### Adjudicación de proveedor

Una vez aprobada la solicitud, el prestador podrá continuar con el proceso de pedido de prótesis al proveedor en la forma habitual (a través del FEMAPE, etc.). Cuando se designe el proveedor que se hará cargo de la entrega de la prótesis, se deberá informar dicho proveedor en el sistema, ingresando a la denuncia y seleccionando el proveedor designado para cada elemento de la solicitud. Esta información será enviada al IOMA.

|                                                                                                    | nombre                                                        |                                                                                                    | dirección                                                                                                    |                                                                                                    | teléfono/fax                                                                                                    |                                                                                                    |  |
|----------------------------------------------------------------------------------------------------|---------------------------------------------------------------|----------------------------------------------------------------------------------------------------|----------------------------------------------------------------------------------------------------|----------------------------------------------------------------------------------------------------|----------------------------------------------------------------------------------------------------|----------------------------------------------------------------------------------------------------|--|
| 4410126                                                                                                    | 5 - HOSPITAL ITALIANO                                         | AVDA, 5                                                                                                    | 1 ENTRE 29 Y 30, LA PLATA                                                                                                    | 453-500                                                                                                    | 0/453-4628                                                                                                    |                                                                                                    |  |
| Items de la solicitud                                                                                         |                                                               |                                                                                                    |                                                                                                    |                                                                                                    |                                                                                                    |                                                                                                    |  |
|                                                                                                    | item                                                          | can                                                                                                    | t. características                                                                                                    | •                                                                                                    | estado                                                                                                    |                                                                                                    |  |
| CM 14                                                                                                    | MARCAPASOS MULTIPROG                                          | RAM                                                                                                    | 1 reenvio                                                                                                    | aut                                                                                                    | orizado                                                                                                    |                                                                                                    |  |
|                                                                                                    | adjudicado el                                                 | 26/03/10                                                                                                    | - CIRUGIA LOS TILOS                                                                                                    |                                                                                                    |                                                                                                    | -                                                                                                    |  |
|                                                                                                    |                                                               |                                                                                                    |                                                                                                    |                                                                                                    |                                                                                                    |                                                                                                    |  |
| Documentación asociada a la solicitud                                                                         |                                                               |                                                                                                    |                                                                                                    |                                                                                                    |                                                                                                    |                                                                                                    |  |
| # archivo                                                                                                    |                                                               |                                                                                                    | descripción                                                                                                    |                                                                                                    |                                                                                                    |                                                                                                    |  |
| [ AF                                                                                                    | IP SOIP.pdf ]                                                 | 67768                                                                                                    | 78                                                                                                    |                                                                                                    |                                                                                                    |                                                                                                    |  |
|                                                                                                    |                                                               |                                                                                                    |                                                                                                    |                                                                                                    |                                                                                                    |                                                                                                    |  |
| mentarios: Comentarios asociados a la solicitud cargado x texto po hav comentarios asociados a esta solicitud |                                                               |                                                                                                    |                                                                                                    |                                                                                                    |                                                                                                    |                                                                                                    |  |
|                                                                                                    |                                                               |                                                                                                    |                                                                                                    |                                                                                                    |                                                                                                    |                                                                                                    |  |
| [agregar comentarios]                                                                                         |                                                               |                                                                                                    |                                                                                                    |                                                                                                    |                                                                                                    |                                                                                                    |  |
|                                                                                                    |                                                               |                                                                                                    |                                                                                                    |                                                                                                    |                                                                                                    |                                                                                                    |  |
| adiu                                                                                                    | dicar proveedor cano                                          | elar                                                                                                    |                                                                                                    |                                                                                                    |                                                                                                    |                                                                                                    |  |
|                                                                                                    | 44101266<br>CM 14<br># [AF<br>Cargad<br>no hay cr<br>[agregar | nombre         44101266 - HOSPITAL ITALIANO         item         item         CM 14       MARCAPASOS MULTIPROG         adjudicado el       adjudicado el       adjudicado el         Documenta         # archivo         [ AFIP SOIP.pdf ]       Comentarios asociados a esta         cargado x         no hay comentarios asociados a esta       [agregar comentarios] | nombre       44101266 - HOSPITAL ITALIANO     AVDA. 5       item     can       CM 14     MARCAPASOS MULTIPROGRAM       adjudicado el     26/03/10       Documentación asoc       #     archivo       [ AFIP SOIP.pdf ]     67768:       Comentarios asociados a la s       cargado x     texto       no hay comentarios asociados a esta solicitud.       [agregar comentarios] | nombre     dirección       44101266 - HOSPITAL ITALIANO     AVDA. 51 ENTRE 29 Y 30, LA PLATA       Items de la solicitud       item     cant.       cant.     características       CM 14     MARCAPASOS MULTIPROGRAM     1 reenvio       adjudicado el     26/03/10     - CIRUGIA LOS TILOS       Documentación asociada a la solicitud     #       archivo     descripción       [ AFIP SOIP.pdf ]     6776878       Comentarios asociados a la solicitud       cargado x     texto       no hay comentarios     asolicitud.       [agregar comentarios]     cancelar | nombre     dirección       44101266 - HOSPITAL ITALIANO     AVDA. 51 ENTRE 29 Y 30, LA PLATA     453-500       Items de la solicitud       item     cant.     características       CM 14     MARCAPASOS MULTIPROGRAM     1 reenvio     aut       adjudicado el     26/03/10     - CIRUGIA LOS TILOS     aut       Documentación asociada a la solicitud     #     archivo     descripción       [ AFIP SOIP.pdf ]     6776878     6776878 | nombre     dirección     teléfono/fax       44101266 - HOSPITAL ITALIANO     AVDA. 51 ENTRE 29 Y 30, LA PLATA     453-5000/453-4628       Items de la solicitud     item     cant.     características     estado       CM 14     MARCAPASOS MULTIPROGRAM     1 reenvio     autorizado       adjudicado el 26/03/10     - CIRUGIA LOS TILOS     0       Documentación asociada a la solicitud     #     archivo     descripción       [ AFIP SOIP.pdf ]     6776878     6776878 |  |

## Provisión de elementos

Cuando se entregue la prótesis correspondiente en el establecimiento, se deberá informar en el sistema el proveedor que realizó la entrega (que no necesariamente es el adjudicado) de cada uno de los elementos solicitados. Esa información también se

#### enviará al IOMA.

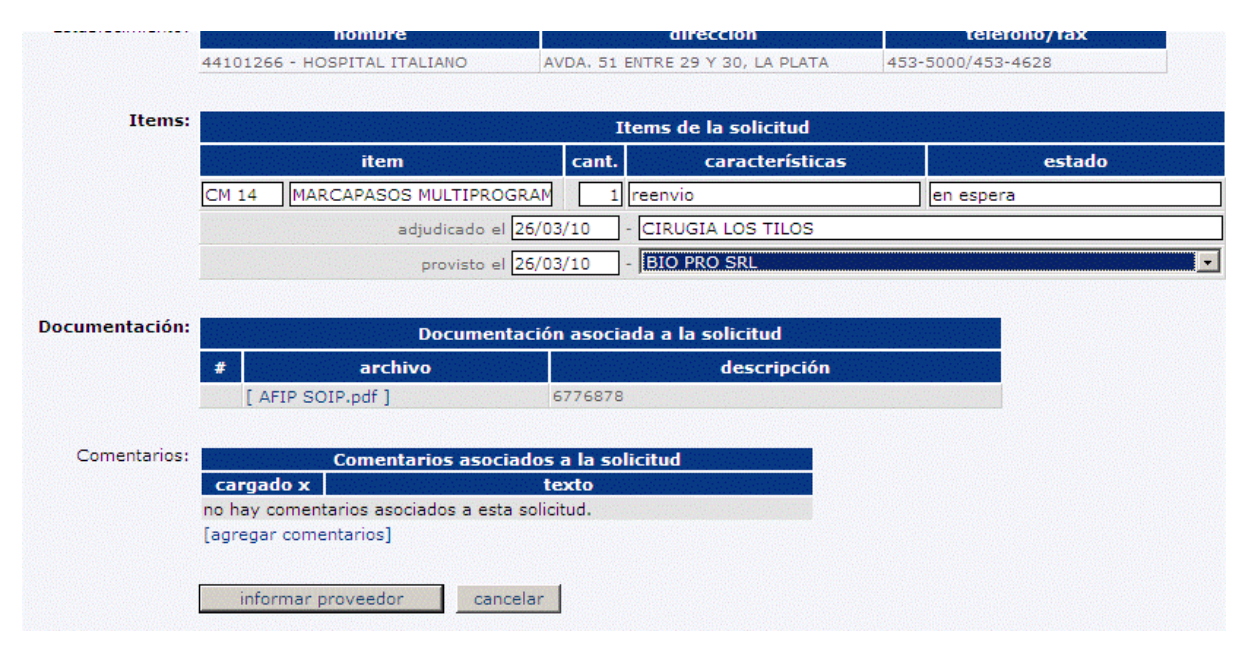